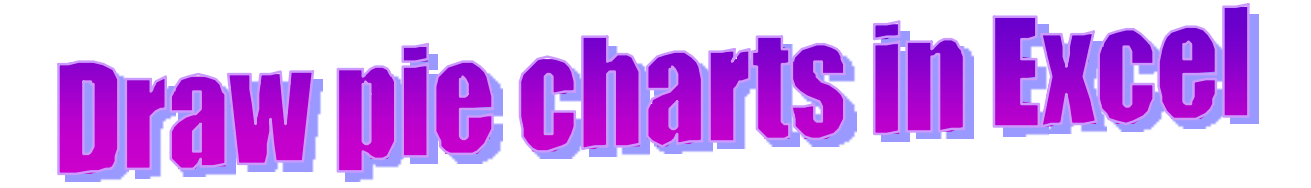

This activity shows how to use a spreadsheet to draw pie charts.

• Open a new Excel workbook and look for the Standard Toolbar.

|                                                                                                    | Microsoft I                                                                               | Excel - Book1                                                                                                    |                                                                                                    |
|----------------------------------------------------------------------------------------------------|-------------------------------------------------------------------------------------------|----------------------------------------------------------------------------------------------------|----------------------------------------------------------------------------------------------------|
| • If it is not there, left click on <b>View</b><br>then <b>Toolbars</b> , then <b>Standard</b><br>to make it appear. | Eile Edit<br>E3<br>A<br>1<br>2<br>3<br>4<br>5<br>6<br>7<br>8<br>9<br>10<br>11<br>11<br>12 | View       Insert       Format       Looks         Image: Description of the second second s | Data     Window     He       D     E       Standard       Formatting       Chart       Clipboard       Control Toolbox       Drawing       External Data       Forms       Picture       PivotTable |
| • Now look for the <b>Chart Toolbar.</b>                                                                             | 13<br>14<br>15<br>16<br>17<br>18                                                          |                                                                                                    | Reviewing<br>Visual Basic<br>Web<br>WordArt<br><u>C</u> ustomize                                                                                                    |

- If it is not there, left click on **View** then **Toolbars**, then **Chart** to make it appear.
  - Now enter data onto the spreadsheet. The data given here are the % of European holidays sold by a travel agent in different countries in Europe. Use this or use your own data if you wish - put the categories in column A and the number of items or percentages in column B.

|   | A      | B  |  |  |
|---|--------|----|--|--|
| 1 |        | %  |  |  |
| 2 | Spain  | 38 |  |  |
| 3 | France | 24 |  |  |
| 4 | Greece | 12 |  |  |
| 5 | Italy  | 8  |  |  |
| 6 | Other  | 18 |  |  |
| 7 |        |    |  |  |

- Left click on File, Save As and save your spreadsheet using an appropriate name.
- **Highlight the figures in column B** (as shown above) to do this left click on the first figure, drag the mouse downwards over the other figures and release the mouse when you reach the bottom of the list.

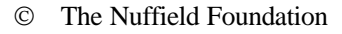

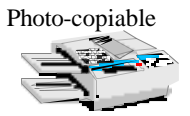

• Left click on the **Chart Wizard**, then **Pie** to select the chart type.

In this case the first 2D option is \_ selected – using a 2D pie chart has the advantage that you can check it by measuring the angles once it is drawn.

• To continue, left click **Next.** 

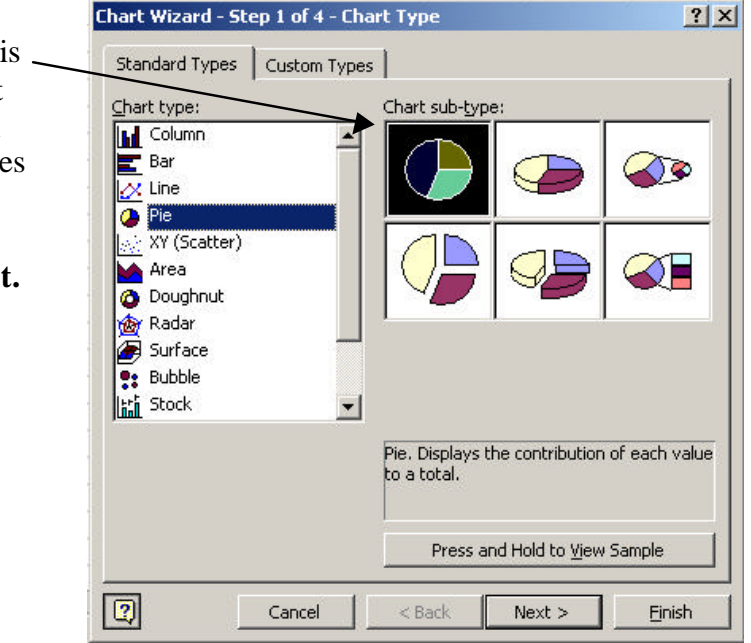

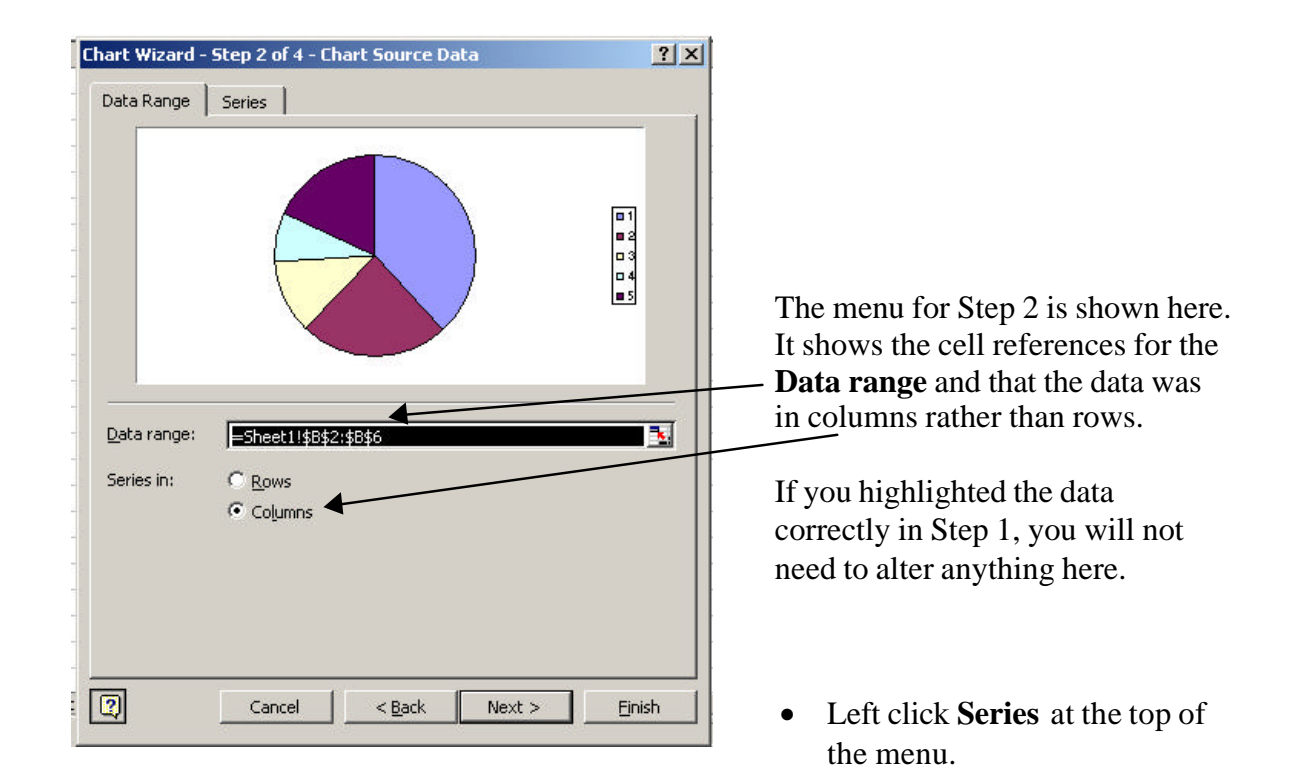

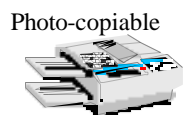

|                                                                                                    | Chart Wizard - Step 2 of 4 - Chart Source Data | ?×   |
|----------------------------------------------------------------------------------------------------|------------------------------------------------|------|
|                                                                                                    | Data Range Series                              | - 1  |
| <ul> <li>When you left click Series, this menu will appear.</li> <li>Enter a Name for your data.</li> </ul>   |                                                |      |
|                                                                                                    |                                                |      |
|                                                                                                    | Series<br>Series1 Name: Holiday Sales          |      |
| <b>To label the categories</b> in your pie chart left click on the button at the end of the <b>Category</b> — | Values: =Sheet1!\$B\$2:\$B\$6                  | 3    |
| <b>Labels</b> box. Excel will take you back to the data.                                                      | Category Labels:                               | •    |
|                                                                                                    | Cancel < Back Next > Fi                        | nish |

• **Highlight the categories in column A** – to do this left click on the first category, drag the mouse downwards over the other categories and release the mouse when you reach the bottom of the list.

|   | A      | В  | С        | D            | E            | F           | G           | Н           | 1     |
|---|--------|----|----------|--------------|--------------|-------------|-------------|-------------|-------|
| 1 |        | %  |          |              | 100          |             |             |             |       |
| 2 | Spain  | 38 | Chart Wi | zard - Step  | 2 of 4 - Cha | rt Source D | ata - Categ | ory (X) as. | ?   × |
| 3 | France | 24 | Charlett | Computer and |              |             |             |             |       |
| 4 | Greece | 12 | -sieerti | hube:bubol   |              |             |             |             |       |
| 5 | Italy  | 8  |          |              |              |             |             |             |       |
| 6 | Other  | 18 |          |              |              |             |             |             |       |

- Left click on the letter box button at the end of the **Chart Source Data Category Labels** box. This enters the cell references of the category labels into the Step 2 menu.
- To continue, left click **Next** – this will take you to Step 3.
- Look at the **Chart title** the name you entered for your data will be here. Decide whether you would like to alter the wording. Here the wording has been extended to give more information about what the pie chart shows.

| Chart title:<br>Travel Agent's European Holic | Travel Agent's European Holiday Sales |
|-----------------------------------------------|---------------------------------------|
| Category (X) axis:                            |                                       |
| Value (Y) axis:                               | I Spain                               |
|                                               | E Franc                               |
| Second category (x) axis:                     |                                       |
| Second value (Y) axis:                        |                                       |

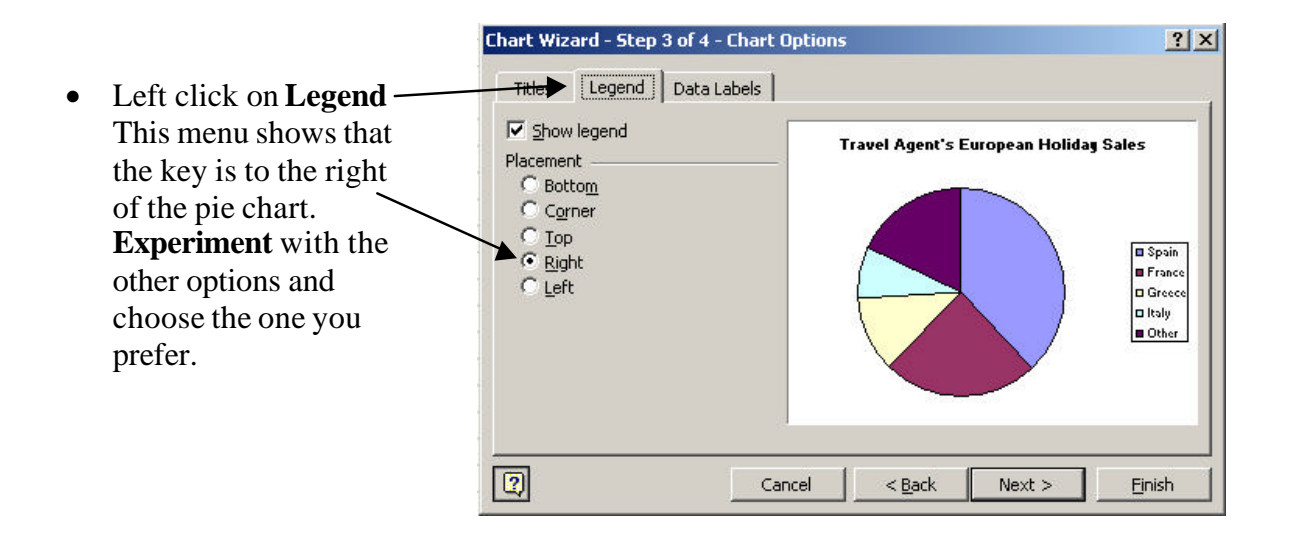

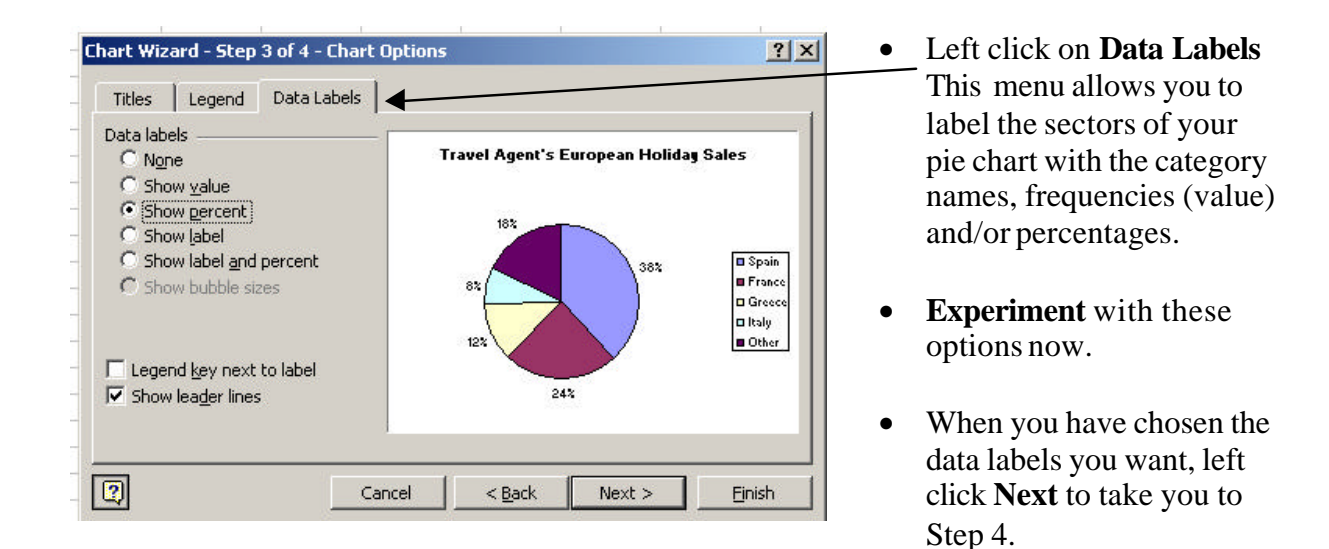

The next menu allows you to decide whether you want your chart on the same sheet as your data or on a new sheet.

- Choose to have the pie chart as an object on the same sheet as the data (as shown here).
- Then left click **Finish**.

| C As new sheet: | Chart1 |       |
|-----------------|--------|-------|
| As gbject in:   | Sheet1 | <br>× |

The pie chart should appear next to your data.

• Save the spreadsheet again (and remember to do this regularly as you proceed).

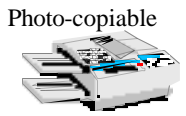

• To move the chart left click on the chart and *at the same time* drag the mouse.

| M  | licrosoft Ex               | cel - Pies          |                             |                                        |                   |                |    |         |  |  |
|----|----------------------------|---------------------|-----------------------------|----------------------------------------|-------------------|----------------|----|---------|--|--|
|    | <u>File E</u> dit <u>V</u> | /iew <u>I</u> nsert | F <u>o</u> rmat <u>T</u> oo | ls <u>⊂</u> hart <u>W</u> i            | ndow <u>H</u> elp |                |    |         |  |  |
| D  | 🖻 🖬 🔒                      | ) 🖨 🖪               | 🌮 🐰 🖻                       | a 🛍 🚿 🛛                                | <b>N +</b> C4 +   | 🤹 Σ /          |    | 🛍 🛷     |  |  |
|    | Chart Ar                   | ea                  | - 😭 🕨                       | 🔺 - 🔳 🗉                                |                   | **.            |    |         |  |  |
| С  | hart Area                  | -                   | =                           | 1                                      |                   |                |    |         |  |  |
|    | А                          | В                   | С                           | D                                      | E                 | F              | G  | Н       |  |  |
| 1  |                            | %                   | _                           |                                        |                   |                |    |         |  |  |
| 2  | Spain                      | 38                  | 10                          | Travel Agent's European Holiday        |                   |                |    |         |  |  |
| 3  | France                     | 24                  |                             |                                        |                   |                |    |         |  |  |
| 4  | Greece                     | 12                  |                             | Sales                                  |                   |                |    |         |  |  |
| 5  | ltaly                      | 8                   |                             |                                        |                   |                |    |         |  |  |
| 6  | Other                      | 18                  |                             |                                        |                   |                |    |         |  |  |
| 7  |                            |                     | 1.00                        |                                        | 18%               |                |    | ■ Spain |  |  |
| 8  |                            |                     |                             | 8%<br>12%<br>38%<br>□ Greece<br>□ Halv |                   |                |    |         |  |  |
| 9  |                            |                     |                             |                                        |                   |                |    |         |  |  |
| 10 |                            |                     |                             |                                        |                   |                |    |         |  |  |
| 11 |                            |                     |                             |                                        | 24%               |                |    | - Other |  |  |
| 12 |                            |                     |                             |                                        | 2400              |                |    | other   |  |  |
| 13 |                            |                     |                             |                                        | 8                 | 33 <b>-</b> 13 | 12 | 12      |  |  |

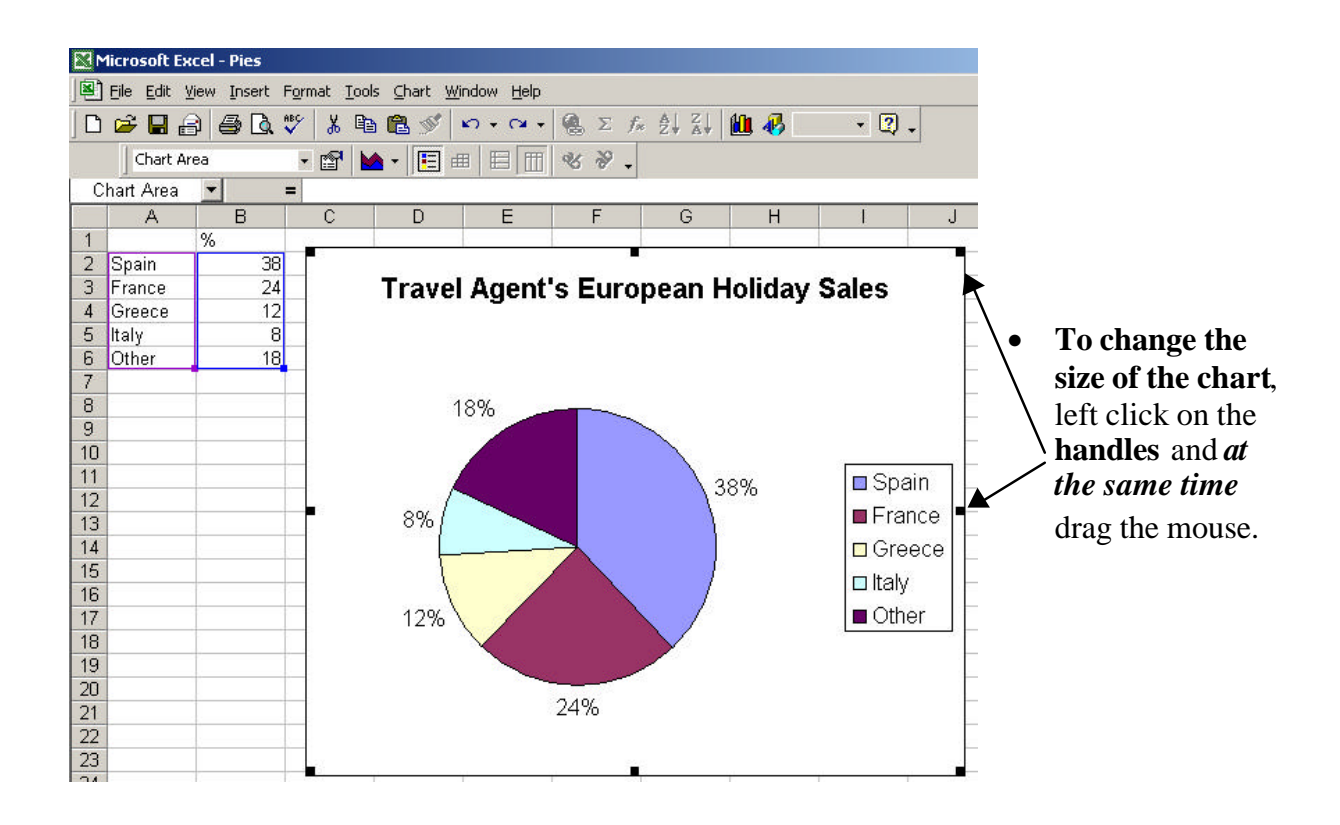

There are other ways in which you can change the appearance of your chart. The following pages describe some of the things you can do.

Experiment with the different things you can do.
 Remember that you can undo anything you don't like by left clicking the Undo button.

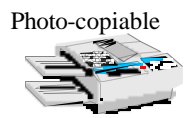

## Using the Chart Toolbar

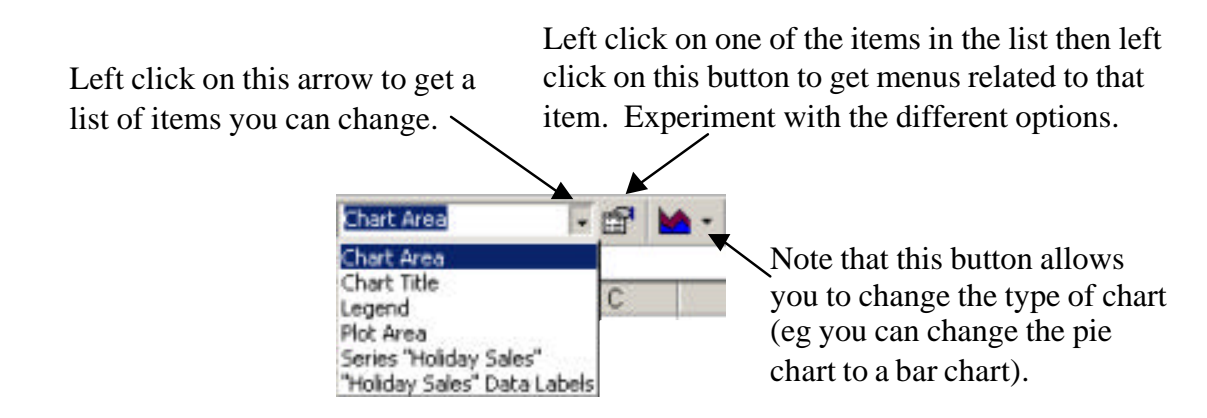

# Alternative ways of changing things

*Right clicking* on different parts of the chart also gives different menus and options.

For example, right clicking on an empty part of the chart gives the menu shown below.

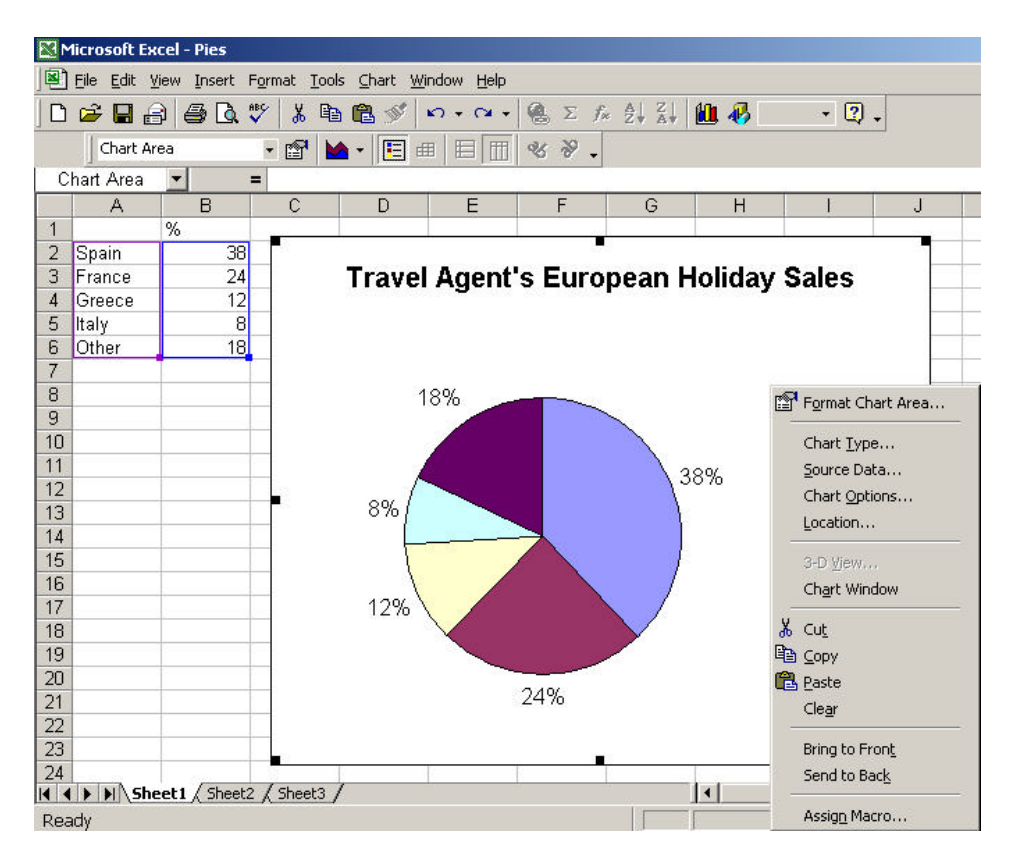

Left clicking **Format Chart Area** on this menu allows you to change things like the background colour of your chart, the colour, style and thickness of the border around the chart and the size and style of the text.

Left clicking **Chart Type**, **Source Data**, **Chart Options** or **Location** on this menu takes you back to the menus you used when setting up your chart.

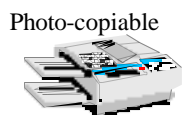

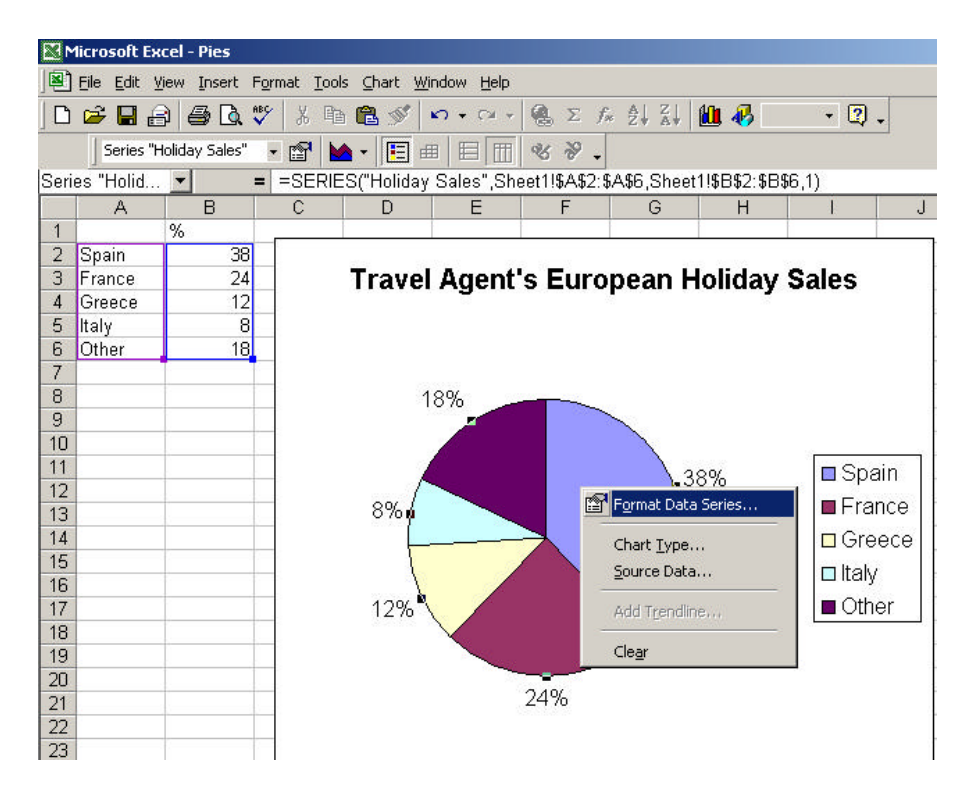

Right clicking on the pie itself gives the menu shown below.

Left clicking **Format Data Series** allows you to change things like the colour and thickness of the border line around the pie.

If you wish to change the colour of *just one sector of the pie*, you need to select that sector first. To do this left click once or twice on it until handles appear just round that sector. Then right click to obtain a menu saying **Format Data Point** instead of **Format Data Series** (as shown below).

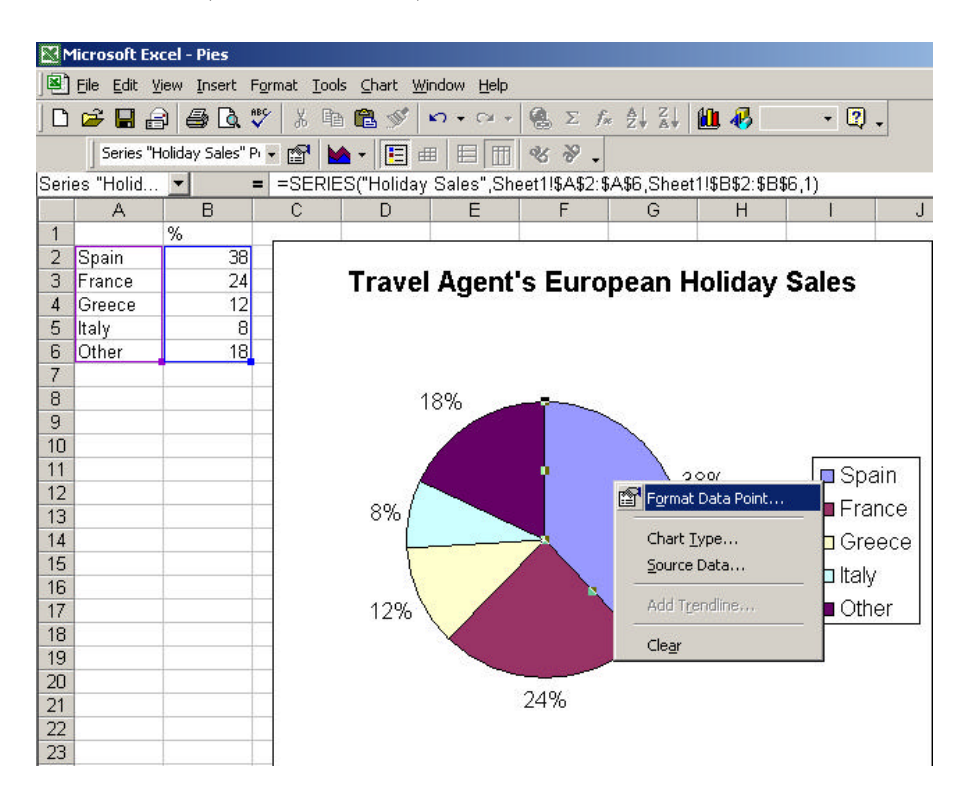

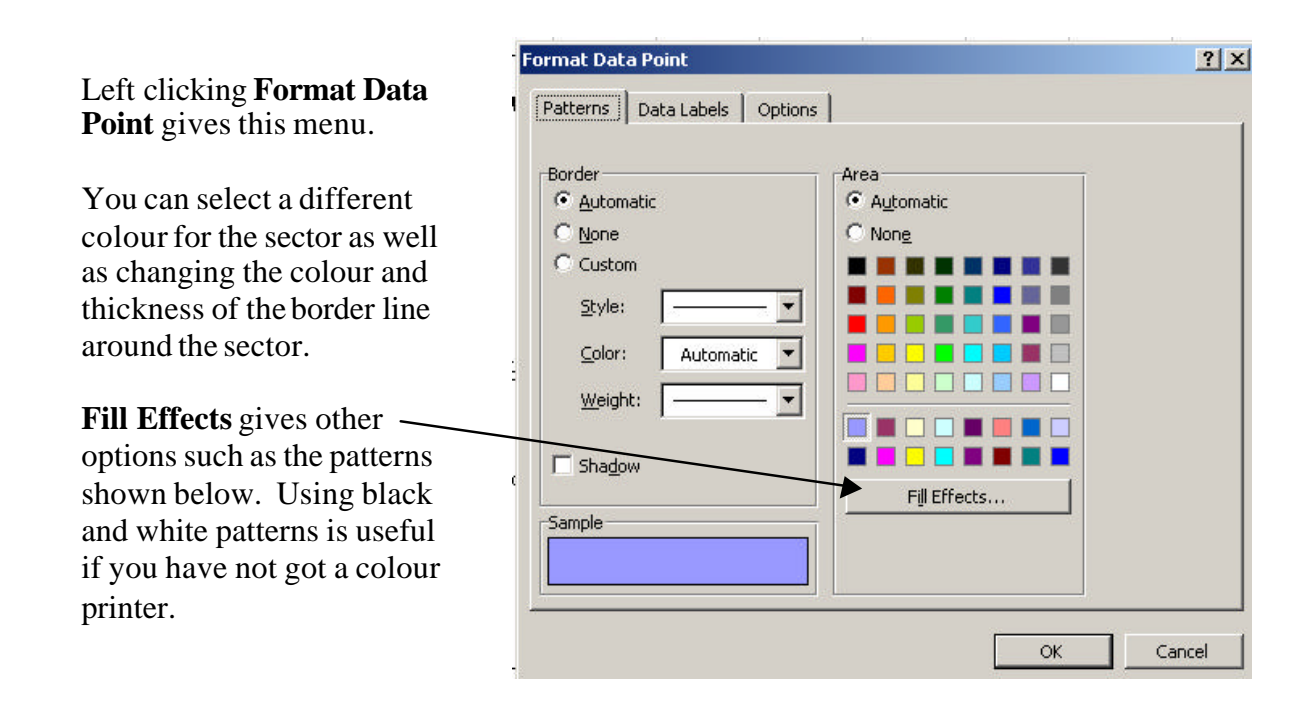

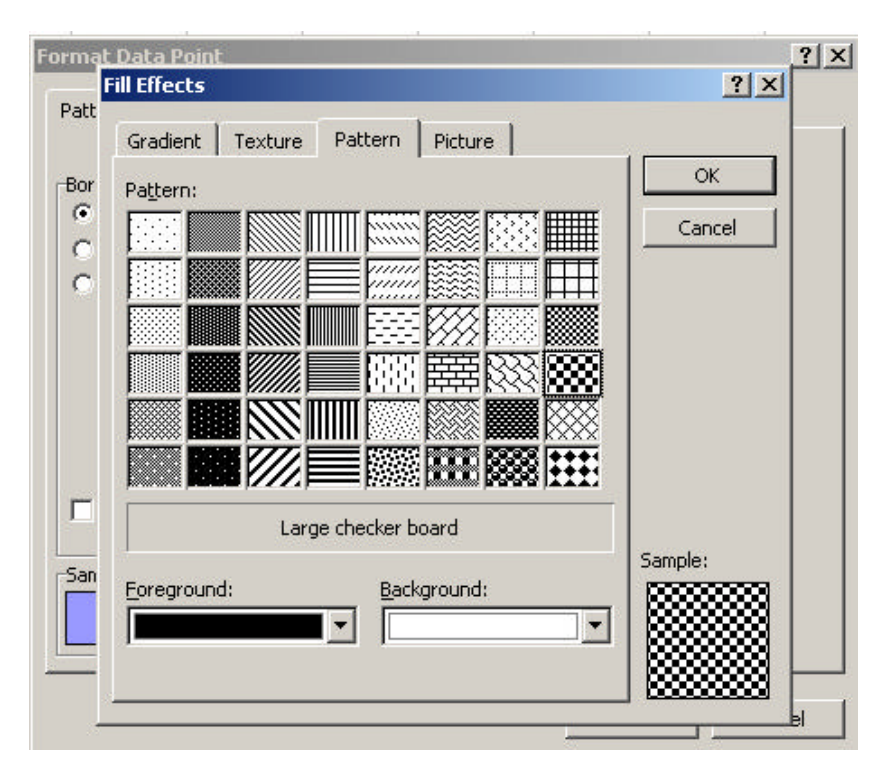

- **Experiment** with these options to find out about the wide variety of effects you can produce.
- Draw other pie charts.

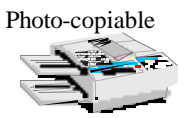

## **Teacher Notes**

**Units** Foundation Level, Making sense of data Intermediate Level, Handling and interpreting data Advanced Level, Using and applying statistics.

### Skills used in this activity:

• drawing pie charts in Excel

### Preparation

Students will need to have some basic knowledge of computer terminology and the use of computers (eg how to use the mouse and menus in Excel).

#### Notes

Another activity called 'Pie Charts' shows students how to draw pie charts by hand. This resource contains lots of other data that could also be used for extra practice in Excel.

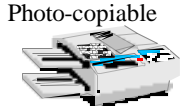